# IP Source Guard-Konfiguration auf Stackable Switches der Serie Sx500

### Ziel

IP Source Guard ist eine Sicherheitsfunktion, mit der Datenverkehrsangriffe verhindert werden können, die entstehen, wenn ein Host versucht, die IP-Adresse eines benachbarten Hosts zu verwenden. Wenn IP Source Guard aktiviert ist, überträgt der Switch nur den Client-IP-Datenverkehr an IP-Adressen, die in der DHCP Snooping Binding-Datenbank enthalten sind. Wenn das Paket, das ein Host sendet, mit einem Eintrag in der Datenbank übereinstimmt, leitet der Switch das Paket weiter. Wenn das Paket nicht mit einem Eintrag in der Datenbank übereinstimmt, wird es verworfen.

In einem Echtzeit-Szenario kann IP Source Guard beispielsweise eingesetzt werden, um Man-in-the-Middle-Angriffe zu verhindern, bei denen ein nicht vertrauenswürdiger Dritter versucht, sich als legitimer Benutzer zu tarnen. Basierend auf den in der IP Source Guard-Bindungsdatenbank konfigurierten Adressen ist nur der Datenverkehr vom Client mit dieser IP-Adresse zulässig, und die restlichen Pakete werden verworfen.

**Hinweis:** DHCP-Snooping sollte aktiviert sein, damit IP Source Guard funktioniert. Weitere Informationen zur Aktivierung von DHCP Snooping finden Sie im Artikel *DHCP Snooping Configuration on SX500 Series Stackable Switches*. Außerdem muss die Bindungsdatenbank so konfiguriert werden, dass angegeben wird, welche IP-Adressen zulässig sind. Weitere Einzelheiten hierzu finden Sie im Artikel *Konfiguration der DHCP Snooping Binding Database auf Stackable Switches der Serie SX500*.

In diesem Artikel wird erläutert, wie IP Source Guard auf den Stackable Switches der Serie Sx500 konfiguriert wird.

### Anwendbare Geräte

·Stackable Switches der Serie Sx500

### Softwareversion

·v1.2.7.76

## Konfigurieren der IP Source Guard-Einstellungen

#### IP Source Guard-Einstellungen global aktivieren

Schritt 1: Melden Sie sich beim Webkonfigurationsprogramm an, und wählen Sie **Security > IP Source Guard > Properties aus**. Die Seite *Eigenschaften von IP Source Guard* wird geöffnet:

| Properties                                                                                        |
|---------------------------------------------------------------------------------------------------|
| DHCP Snooping must be enabled for IP Source Guard to operate. DHCP Snooping is currently enabled. |
| IP Source Guard Status: Enable                                                                    |
| Apply Cancel                                                                                      |

Schritt 2: Aktivieren Sie das Kontrollkästchen Aktivieren, um IP Source Guard global zu aktivieren.

| Properties                                                                                        |
|---------------------------------------------------------------------------------------------------|
| DHCP Snooping must be enabled for IP Source Guard to operate. DHCP Snooping is currently enabled. |
| IP Source Guard Status: 🔽 Enable                                                                  |
| Apply Cancel                                                                                      |

Schritt 3: Klicken Sie auf Übernehmen, um die Einstellungen zu übernehmen.

#### Schnittstelleneinstellungen für IP Source Guard bearbeiten

Wenn der IP Source Guard auf einem nicht vertrauenswürdigen Port oder einer LAG aktiviert ist, sind die übertragenen DHCP-Pakete von der DHCP Snooping-Datenbank zugelassen. Wenn die IP-Adresse mit einem Filter aktiviert ist, ist die Paketübertragung wie folgt zulässig:

·IPv4-Datenverkehr - Der IPv4-Datenverkehr, der der Quell-IP-Adresse des jeweiligen Ports zugeordnet ist, ist zulässig.

·Nicht-IPv4-Datenverkehr - Der gesamte Nicht-IPv4-Datenverkehr ist zulässig.

Schritt 1: Melden Sie sich beim Webkonfigurationsprogramm an, und wählen Sie Security > IP Source Guard > Interface Settings (Sicherheit > IP-Quellschutz > Schnittstelleneinstellungen). Die Seite Schnittstelleneinstellungen wird geöffnet:

| Interface Settings |                                                                 |           |                 |                                    |  |
|--------------------|-----------------------------------------------------------------|-----------|-----------------|------------------------------------|--|
| DHC                | DHCP Snooping must be enabled for IP Source Guard to operate. I |           |                 |                                    |  |
| Inte               | rface Settin                                                    | gs Table  |                 |                                    |  |
| Filte              | Filter: Interface Type equals to Port of Unit 1/2 🗨 Go          |           |                 |                                    |  |
|                    | Entry No.                                                       | Interface | IP Source Guard | DHCP Snooping<br>Trusted Interface |  |
| 0                  | 1                                                               | FE1       | No              | No                                 |  |
| 0                  | 2                                                               | FE2       | No              | No                                 |  |
| 0                  | 3                                                               | FE3       | No              | No                                 |  |
| 0                  | 4                                                               | FE4       | No              | No                                 |  |
| 0                  | 5                                                               | FE5       | No              | No                                 |  |
| 0                  | 6                                                               | FE6       | No              | No                                 |  |
| 0                  | 7                                                               | FE7       | No              | No                                 |  |
| 0                  | 8                                                               | FE8       | No              | No                                 |  |
| 0                  | 9                                                               | FE9       | No              | No                                 |  |
| 0                  | 10                                                              | FE10      | No              | No                                 |  |
|                    | Copy Sett                                                       | ings      | Edit            |                                    |  |

Schritt 2: Wählen Sie in der Dropdown-Liste Schnittstellentyp einen Schnittstellentyp aus, und klicken Sie im Feld Filter auf **Los**.

Die Tabelle für Schnittstelleneinstellungen besteht aus den folgenden Parametern.

·Schnittstelle - Zeigt die Schnittstelle an, auf die der IP Source Guard angewendet wird.

·IP Source Guard - Zeigt an, ob IP Source Guard aktiviert ist.

·Vertrauenswürdige DHCP Snooping-Schnittstelle - Zeigt an, ob es sich um eine DHCPvertrauenswürdige Schnittstelle handelt. Vertrauenswürdige Schnittstellen können Datenverkehr nur von innerhalb des Netzwerks empfangen. IP Source Guard wird normalerweise auf DHCP-Schnittstellen konfiguriert, die nicht vertrauenswürdig sind. Eine nicht vertrauenswürdige Schnittstelle ist eine Schnittstelle, die so konfiguriert ist, dass sie Nachrichten von außerhalb des Netzwerks empfangen kann.

| Interface Settings Table |                                                        |           |                 |                                    |  |
|--------------------------|--------------------------------------------------------|-----------|-----------------|------------------------------------|--|
| Filte                    | Filter: Interface Type equals to Port of Unit 1/2 - Go |           |                 |                                    |  |
|                          | Entry No.                                              | Interface | IP Source Guard | DHCP Snooping<br>Trusted Interface |  |
| ۲                        |                                                        | FE1       | No              | No                                 |  |
| 0                        | 2                                                      | FE2       | No              | No                                 |  |
| $\bigcirc$               | 3                                                      | FE3       | No              | No                                 |  |
| $\bigcirc$               | 4                                                      | FE4       | No              | No                                 |  |
| 0                        | 5                                                      | FE5       | No              | No                                 |  |
| 0                        | 6                                                      | FE6       | No              | No                                 |  |
| $\bigcirc$               | 7                                                      | FE7       | No              | No                                 |  |
| $\bigcirc$               | 8                                                      | FE8       | No              | No                                 |  |
| 0                        | 9                                                      | FE9       | No              | No                                 |  |
| 0                        | 10                                                     | FE10      | No              | No                                 |  |
|                          | Copy Settings Edit                                     |           |                 |                                    |  |

Schritt 3: Klicken Sie auf das Optionsfeld für die zu bearbeitende Schnittstelle, und klicken Sie unten auf der Seite auf **Bearbeiten**. Das Fenster *Schnittstelleneinstellungen bearbeiten* wird angezeigt.

| Interface:        | Ounit/Slot 1/2 ▼ Port FE1 ▼ ○ LAG 1 ▼ |
|-------------------|---------------------------------------|
| (IP Source Guard: | Enabled                               |
| Apply             | Close                                 |

Schritt 4: Aktivieren Sie im Feld IP Source Guard die Option Enable (Aktivieren), um IP Source Guard auf der aktuellen Schnittstelle zu aktivieren.

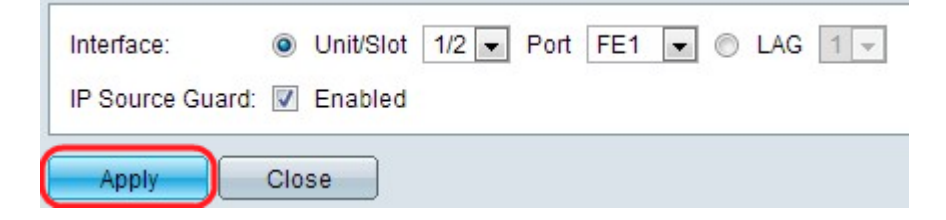

Schritt 5: Klicken Sie auf Übernehmen. Die Änderungen werden angezeigt.

| Interface Settings Table |                                                        |           |                 |                                    |  |
|--------------------------|--------------------------------------------------------|-----------|-----------------|------------------------------------|--|
| Filte                    | Filter: Interface Type equals to Port of Unit 1/2 - Go |           |                 |                                    |  |
|                          | Entry No.                                              | Interface | IP Source Guard | DHCP Snooping<br>Trusted Interface |  |
| 0                        | 1                                                      | FE1       | Yes             | No                                 |  |
| 0                        | 2                                                      | FE2       | No              | No                                 |  |
| $\odot$                  | 3                                                      | FE3       | No              | No                                 |  |
| $\odot$                  | 4                                                      | FE4       | No              | No                                 |  |
| $\odot$                  | 5                                                      | FE5       | No              | No                                 |  |
| 0                        | 6                                                      | FE6       | No              | No                                 |  |
| 0                        | 7                                                      | FE7       | No              | No                                 |  |
| $\bigcirc$               | 8                                                      | FE8       | No              | No                                 |  |
| 0                        | 9                                                      | FE9       | No              | No                                 |  |
| 0                        | 10                                                     | FE10      | No              | No                                 |  |
| Copy Settings Edit       |                                                        |           |                 |                                    |  |

#### Schnittstelleneinstellungen für IP Source Guard kopieren

Schritt 1: Melden Sie sich beim Webkonfigurationsprogramm an, und wählen Sie Security > IP Source Guard > Interface Settings (Sicherheit > IP-Quellschutz > Schnittstelleneinstellungen). Die Seite *Schnittstelleneinstellungen* wird geöffnet:

| Interface Settings Table |                                                        |           |                 |                                    |  |
|--------------------------|--------------------------------------------------------|-----------|-----------------|------------------------------------|--|
| Filte                    | Filter: Interface Type equals to Port of Unit 1/2 - Go |           |                 |                                    |  |
|                          | Entry No.                                              | Interface | IP Source Guard | DHCP Snooping<br>Trusted Interface |  |
| 0                        | 1                                                      | FE1       | Yes             | No                                 |  |
| ٥                        | 2                                                      | FE2       | No              | No                                 |  |
| 0                        | 3                                                      | FE3       | No              | No                                 |  |
| 0                        | 4                                                      | FE4       | No              | No                                 |  |
| 0                        | 5                                                      | FE5       | No              | No                                 |  |
| 0                        | 6                                                      | FE6       | No              | No                                 |  |
| 0                        | 7                                                      | FE7       | No              | No                                 |  |
| 0                        | 8                                                      | FE8       | No              | No                                 |  |
| 0                        | 9                                                      | FE9       | No              | No                                 |  |
| 0                        | 10                                                     | FE10      | No              | No                                 |  |
| C                        | Copy Sett                                              | ings      | Edit            |                                    |  |

Schritt 2: Klicken Sie auf das Optionsfeld für die gewünschte Schnittstelle, und klicken Sie auf **Copy Settings**. Das Fenster *Kopiereinstellungen* wird angezeigt.

| Copy configuration from entry 2 (FE2) |                                     |  |
|---------------------------------------|-------------------------------------|--|
| to: FE3                               | (Example: 1,3,5-10 or: FE1,FE3-FE5) |  |
| Apply Close                           | )                                   |  |

Schritt 3: Geben Sie die Schnittstelle bzw. die Schnittstellen ein, auf die der ausgewählte Eintrag kopiert werden soll, und klicken Sie auf **Apply**. Die Einstellungen werden angewendet.